# らくらく図書館(改訂7)の利用者の登録について

有限会社シンシステムデザイン

図書の貸出を受ける人(利用者)を登録します。

### 1. 利用者マスターの項目

- ▶ 利用者マスターの項目は次の通りです。
- 固定番号は、データテーブル間の結合を行っていますので、一度決めたら変更しないでください。また、利用者を削除してもその番号は使わないようにしてください。

| 固定番号 | 6桁の数字                               |
|------|-------------------------------------|
|      | 通常はあとで説明するようにあらかじめ自動生成をしておくと便利です。   |
| 利用者名 | 最大 20 文字入力できますが印刷などで列幅に制限がありますので出来る |
|      | だけ 10 文字以内に収めるようにしてください。            |
| 郵便番号 | 空白可能                                |
| 住所   | 空白可能                                |
| 電話   | 空白可能                                |

### 2. 利用者登録の画面

データ入力 ⇒ 利用者登録 を開くと次のような画面になります。

| PI-Sec | 🏭 利用者名の登録                  |                          |                                                                              |  |  |  |  |  |  |
|--------|----------------------------|--------------------------|------------------------------------------------------------------------------|--|--|--|--|--|--|
|        | ▲ ▲ ▶ ▶ 番号格                | <b>+ - ▲ ✓ × ♂</b><br>¢a | ■閉じる(0)                                                                      |  |  |  |  |  |  |
| 利      | 用名の登録 1                    | 利用者名の登録2                 | CSV入出力・その他                                                                   |  |  |  |  |  |  |
| •      | 利用者番号<br>219002            | 氏名<br>藤田 あずさ             | <ul> <li>・利用者番号 6桁(数値)</li> </ul>                                            |  |  |  |  |  |  |
|        | 219005<br>219007           | 小椋 恵美<br>金城 ひろこ          | 番号自動設定 ⇒ バーコード印刷                                                             |  |  |  |  |  |  |
|        | 219008<br>219013<br>219016 | 前田 安奈<br>田中 真澄<br>河田 信略  | <br>【手順】<br>① 利用者番号の設定                                                       |  |  |  |  |  |  |
| _      | 219018<br>219019           | 立石 良英野口 博貴               | 「番号自動設定」で、 利用者番号を設定してください。<br>追加は任意に出来ます。<br>                                |  |  |  |  |  |  |
|        | 219020<br>219024           | 林 慎也<br>松本 裕昭            | ② ハーヨート印刷をしてくたさい。       ③ 利用者に、「利用者カード」を渡してください。                             |  |  |  |  |  |  |
| _      | 219025<br>219026           | 垣内 裕一<br>梅澤 浩美           | 【注意】<br>・利用者番号は主キーになりますので、運用途中での変更はしないでください。<br>・利用者番号は"0"から始まる番号は使わないでください。 |  |  |  |  |  |  |
| _      | 219028<br>219029<br>219030 | <ul> <li></li></ul>      | X 000101 O 100101                                                            |  |  |  |  |  |  |
|        | 910091                     | 么[[[ 百年H乙                |                                                                              |  |  |  |  |  |  |

表示されている氏名は、Web で公開されている"データゼネレーター"で作成したものです。

新規に利用者を追加する場合は、"番号自動設定"を実行すると便利です。
 自動設定したい番号の範囲指定をして、実行ボタンを押してください。

| 🏁 固定番号の自動設定                                        | _    | × |
|----------------------------------------------------|------|---|
|                                                    |      |   |
| 自動設定の範囲                                            |      |   |
| 100001 ~ 100500                                    |      |   |
| 範囲 1~999999<br>追加・削除乱いつでも出来ますので、必要見込み<br>指定してください。 | み数のみ |   |
| ✔ 実行 📑 閉じる(⊆)                                      | ]    |   |
|                                                    |      |   |
|                                                    |      |   |

次のようになりますので、利用者名を登録してください。

| bizer:<br>Poster: | 🌇 利用者名の登録 |          |        |                                            |                     |  |  |  |  |  |
|-------------------|-----------|----------|--------|--------------------------------------------|---------------------|--|--|--|--|--|
|                   |           |          |        |                                            |                     |  |  |  |  |  |
|                   | 番号検索      |          |        |                                            |                     |  |  |  |  |  |
| 利                 | 用名の登録1    | 利用者名の登録2 | CSV大出力 | 「・その他                                      |                     |  |  |  |  |  |
| -                 | 利用者番号     | 氏名       | ^      | ・利用者番号                                     | 6桁(数値)              |  |  |  |  |  |
| ►                 | 100001    |          |        |                                            |                     |  |  |  |  |  |
|                   | 100002    |          |        | 悉早白動                                       | · 梁宁                |  |  |  |  |  |
|                   | 100003    |          |        |                                            |                     |  |  |  |  |  |
|                   | 100004    |          |        |                                            |                     |  |  |  |  |  |
|                   | 100005    |          |        | 【手順】                                       | ᆓᇦᇵᅇᆆ               |  |  |  |  |  |
|                   | 100006    |          |        | 日本 「番号                                     | 番写の設定<br>  自動設定  で、 |  |  |  |  |  |
|                   | 100007    |          |        | 追加                                         | は任意に出来ま             |  |  |  |  |  |
|                   | 100008    |          |        | <ol> <li>の バーコ</li> </ol>                  | ード印刷をし              |  |  |  |  |  |
|                   | 100009    |          |        |                                            |                     |  |  |  |  |  |
|                   | 100010    |          |        | ③ 利用者                                      | に、「利用者」             |  |  |  |  |  |
|                   | 100011    |          |        | 【注意】                                       |                     |  |  |  |  |  |
|                   | 100012    |          |        | <ul> <li>・利用者番号</li> <li>・利用者番号</li> </ul> | は主キーにな<br>け" 0" から始 |  |  |  |  |  |
|                   | 100013    |          |        | X 00010                                    |                     |  |  |  |  |  |
|                   | 100014    |          |        |                                            |                     |  |  |  |  |  |
|                   | 100015    |          |        | L                                          |                     |  |  |  |  |  |
|                   | 100016    |          |        |                                            |                     |  |  |  |  |  |
|                   | 100017    |          |        |                                            |                     |  |  |  |  |  |

追加はいつでも出来ますので、取りあえず予想される範囲を設定してください。

住所などは図書返却の督促状で宛名印刷されます。必要に応じて入力してください。

| _ | 1 JULE HOLES |               |        |     |            |                 |
|---|--------------|---------------|--------|-----|------------|-----------------|
|   | ▲ ▲ ▶ ▶ 番号検  | + - <b>- </b> |        |     | <b>5</b> B | 引じる( <u>C</u> ) |
| 利 | 『用名の登録1      | 利用者名の登録2 C;   | SV入出力・ | その他 |            |                 |
| - | 利用者番号        | 氏名            | 郵便番号   | 住所  | 電話         | ^               |
|   | 100001       |               |        |     |            |                 |
|   | 100002       |               |        |     |            |                 |
|   | 100003       |               |        |     |            |                 |
|   | 100004       |               |        |     |            |                 |
|   | 100005       |               |        |     |            |                 |
|   | 100006       |               |        |     |            |                 |
|   | 100007       |               |        |     |            |                 |
|   | 100008       |               |        |     |            |                 |
|   | 100009       |               |        |     |            |                 |
|   | 100010       |               |        |     |            |                 |
|   |              |               |        |     |            | -1              |

## 3. CSV データの作成

利用者のデータが既にある場合は、エクセル上で、次のように整形してから、CSV 入力を行って ください。

|    | А      | В      | С    | D  | E    |
|----|--------|--------|------|----|------|
| 1  | 固定番号   | 氏名     | 郵便番号 | 住所 | 連絡電話 |
| 2  | 219002 | 藤田 あずさ |      |    |      |
| 3  | 219005 | 小椋 恵美  |      |    |      |
| 4  | 219007 | 金城 ひろこ |      |    |      |
| 5  | 219008 | 前田 安奈  |      |    |      |
| 6  | 219013 | 田中 真澄  |      |    |      |
| 7  | 219016 | 河田 信隆  |      |    |      |
| 8  | 219018 | 立石 良英  |      |    |      |
| 9  | 219019 | 野口 博貴  |      |    |      |
| 10 | 219020 | 林 慎也   |      |    |      |
| 11 | 219024 | 松本 裕昭  |      |    |      |
| 12 | 219025 | 垣内 裕一  |      |    |      |
| 13 | 219026 | 梅澤 浩美  |      |    |      |
| 14 | 219028 | 飯田 茂樹  |      |    |      |
| 15 | 219029 | 森中 雅一  |      |    |      |
| 16 | 219030 | 小林 孝彦  |      |    |      |
| 17 | 219031 | 多川 真知子 |      |    |      |

▶ エクセルで作成したデータは、必ずファイルの種類を"CSV(UTF-8)ファイル"を指定して保存してください。システム更新日 2022-04-08 バージョンから UTF-8 文字セットにも対応できるように仕様を変更しています。

### 4. CSV ファイルの読込

| 利用者    | 登録   | $\Rightarrow$ | 補助作業    | $ \in  $              | CSV 入出                                                      | 力・その他                                               | を開いてく                                     | ください。                              |
|--------|------|---------------|---------|-----------------------|-------------------------------------------------------------|-----------------------------------------------------|-------------------------------------------|------------------------------------|
| 🍋 利用者名 | 名の登録 |               |         |                       |                                                             |                                                     |                                           |                                    |
|        |      | + -           | ▲ ✓ × ( | 5                     |                                                             |                                                     |                                           |                                    |
|        | 番号検: | 索 🗌           |         |                       |                                                             |                                                     |                                           |                                    |
| 利用名0   | D登録1 | 利用            | 者名の登録。  | 2 CSV <i>7</i>        | 、出力・その他                                                     |                                                     |                                           |                                    |
|        |      |               |         | For                   |                                                             | // // ** * 1                                        |                                           |                                    |
|        | CSV出 | 力(UT          | F8)     | 【CS<br>環<br>Ex<br>た   | W人出力の重要な<br>境依存文字にもM<br>ccelなどにおいて<br>だし、従来互換の              | 仕種変更】<br>†応させるために、1<br>保存する場合は、CS<br>りために Sift_JIS所 | 文字セットをUIF8<br>SV(UIF8)形式で保<br>ジ式 でのCSVファ- | に変更しました。<br>存してください。<br>イルも入力出来ます。 |
|        | CS   | V入力           |         | CSV.                  | で入力・出力で                                                     | きる項目は次の逃                                            | 重りです。                                     |                                    |
|        |      |               |         | 【C:<br>最小<br>利<br>必要郵 | 3Vファイルの項<br>●限必要な項目<br>月月者番号 半∮<br>月月者名 全∮<br>「に応じて<br>後便番号 | 目】<br>再数字6桁<br>再文字10桁                               |                                           |                                    |
|        | 利用者  | 者の削           | [除      | 住連                    | 所<br>絡先電話                                                   |                                                     |                                           |                                    |
|        |      |               |         | 【例                    | 】<br>  考報長 氏名                                               |                                                     |                                           |                                    |
| 個      | 人情報の | 削除            |         | ~100<br>~100          | 19 首 9,氏石<br>1001","秋田 月<br>1002","青森 著                     | 月子 "<br>探尾 "                                        |                                           |                                    |

- ↓ CSV ファイルで保存した利用者を読み込んでください。
- ↓ 利用者番号を照合キーとして CSV ファイルからデータを読み込みます。
  - ・同じ利用者番号がある場合は読み込んだデータで上書されます。
  - ・利用者番号がない場合は、新規レコードとして追加されます。
  - ・利用者番号が重複すると、エラーになります。
- ▲ この操作で何かのトラブルが起きた場合、データの復元が出来ませんので必ずデータのバッ クアップコピーを行ってから操作してください。

#### 5. 利用者のバーコード印刷

利用者登録 ⇒ バーコード印刷 に進みます。

バーコード印刷は、個人別のラベル印刷と、クラス別バーコード一覧表の印刷が出来ます。 小規模校や貸出頻度が少ない学校では、バーコードの一覧表を用意して貸出業務を行っている学 校もありあます。

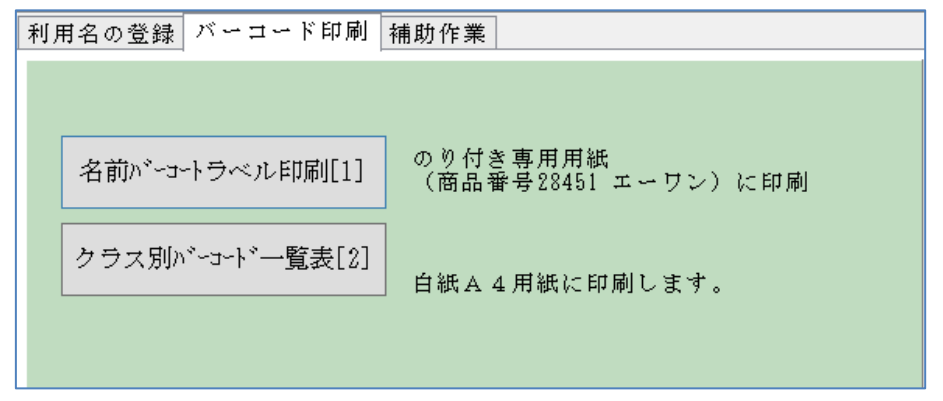

- ラベル印刷[1]
- ラベルの用紙指定をしてください。(4列11段が良いと思います。)
   名刺サイズのカード印刷については次のページで説明します。
- 印刷の範囲は、利用者番号で範囲指定してください。 ラベルの紛失などにより特定の生徒のみを印刷することも出来ます。
- 印刷はページ単位の印刷になりますが、用紙の無駄を省くためにスキップ印刷も出来ます。 ただし、一枚の用紙を何回も繰り返して使うと、印刷機のローラーにラベルが付着すること もありますので、二度印刷は出来るだけしないようにしてください。
- ▶ 印刷のずれがある場合は、必要に応じて余白調整をしてください。

| 🏁 パーコード印刷                                                                                                    | – 🗆 X                                                                                                    |
|----------------------------------------------------------------------------------------------------|----------------------------------------------------------------------------------------------------|
| 用紙の選択<br>○3列10段(エーワン 品番 28451 同等品)<br>●4列11段(エーワン 品番 28388 同等品)<br>○利用者カード10面(エーワン 品番 51281 同等品)<br>○利用者カード裏面印刷(同上)<br>○利用者カード(名刺サイズ)<br>○利用者カード裏面印刷(同上) | 選択<br><ul> <li>● 範囲を指定して印刷する</li> <li>○ 指定した番号を印刷する</li> <li>・</li> <li>・</li></ul> |
|                                                                                                    | 100001 ~ 1                                                                                                    |

### 6. 利用者カードの印刷

- ▶ 利用者カードの印刷したい場合は、1 面 10 枚の A4 名刺用紙を用意してください。 ただし、最新のバージョンでは名刺サイズの短評印刷も可能になりました。
- ▶ 表面と表面の印刷は別々に行います。
- ▶ 表面印刷は、カードのタイトルと必要に応じてロゴファイルを読み込んでロゴ印刷も出来ます。
- ▶ 裏面印刷は、必要事項をあらかじめ書いてください。
- ▶ なお、名刺の単票印刷の要望もありますので、今後出来るようにしたいと思います。

| 🀱 バーコード印刷                                                                                                    | – 🗆 X                                                                                                    |
|----------------------------------------------------------------------------------------------------|----------------------------------------------------------------------------------------------------|
| 用紙の選択<br>○ 3列10段(エーワン 品番 28451 同等品)<br>○ 4列11段(エーワン 品番 28388 同等品)<br>○ 利用者カード10面(エーワン 品番 51281 同等品)<br>○ 利用者カード裏面印刷(同上)<br>○ 利用者カード裏面印刷(同上)<br>○ 利用者カード裏面印刷(同上)<br>カード表面タイトル(全角14文字)<br>あいうえお<br>ロゴマークの読込<br>ロゴマークの読込<br>ロゴマークの読込<br>1<br>1<br>1<br>1<br>1<br>1<br>1<br>1<br>1<br>1<br>1<br>1<br>1 | 選択<br><ul> <li>範囲を指定して印刷する</li> <li>指定した番号を印刷する</li> </ul> 印刷範囲の指定 <ul> <li>利用者番号 ページ数</li> </ul> 100001 ~ 1 |
| スキッブマージンの設定       0     用紙の途中から印刷する<br>場合のスキッブ数       余白調整     学校名の文字       上端     0     方端                                                                                                    | 実行 引ばる(0)                                                                                                    |

個人カードの印刷例

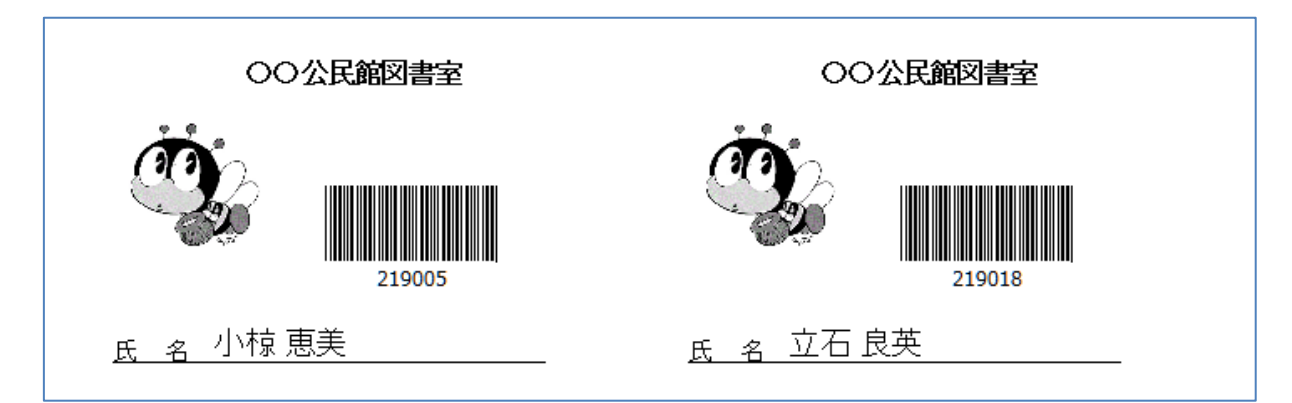